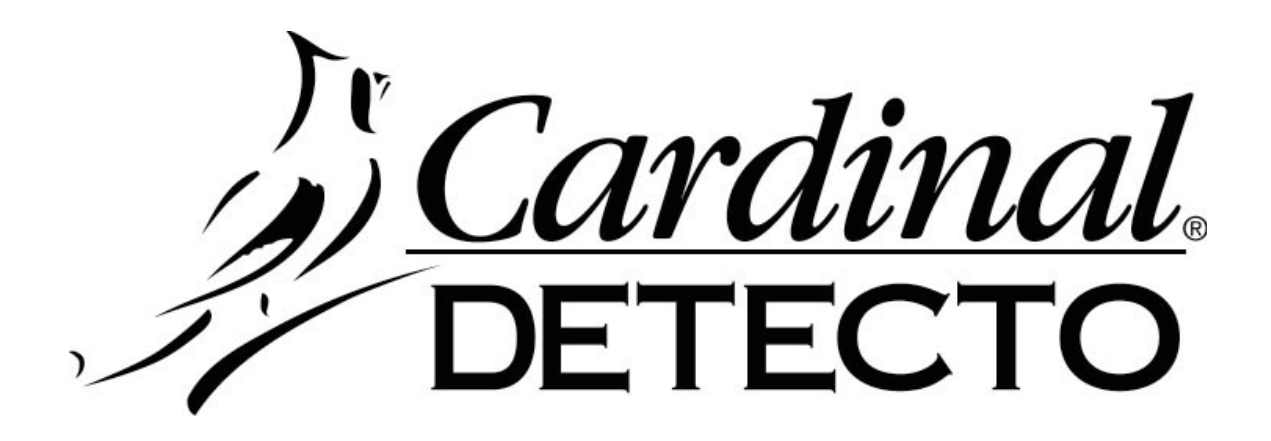

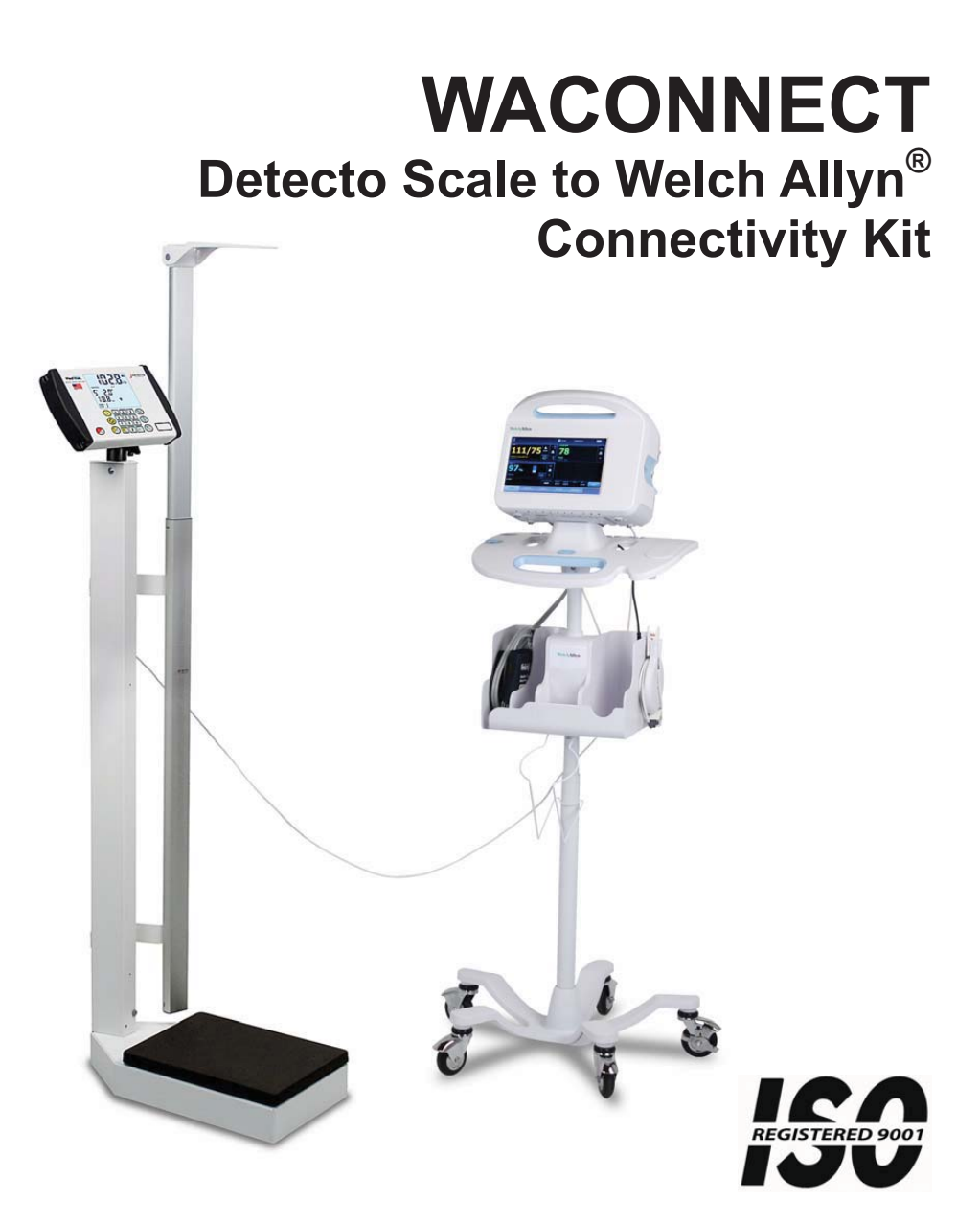

8525-M329-O1 Rev B 12/14 CARDINAL SCALE MFG. CO. PO Box 151 • Webb City, MO 64870 Ph: 417-673-4631 • Fax: 417-673-5001 www.detectoscale.com

Printed in USA

Technical Support: Ph: 866-254-8261 • techsupport@cardet.com

#### Introduction

The Detecto model WACONNECT allows the simple automated interfacing between the Welch Allyn Connex® Vital Signs Monitor (Connex VSM), the Welch Allyn Connex® Integrated Wall System (Connex IWS) and DETECTO medical scales which utilize the MedVue Model MV1 Medical Weight Analyzer.

The purpose of this manual is to provide you with an installation guide to interfacing your Welch Allyn device and Detecto scale. Please read it thoroughly before attempting to interface your device and scale and keep it handy for future reference.

#### Trademarks

Any terms or designations used in this manual are used as generalizations unless otherwise noted. Detecto Scale in no way claims rights to or obligations from any company that may be referred to directly, by logo or trademark. Use of a term or trademark in this manual should not be regarded as affecting the validity of any trademark or service mark.

### Copyright

All rights reserved. Reproduction or use, without expressed written permission, of editorial or pictorial content, in any manner, is prohibited. No patent liability is assumed with respect to the use of the information contained herein.

# Items Included in Connectivity Kit

- 1. Welch  $Allyn^{\ensuremath{ extsf{B}}}$  Authorization Code card.
- 2. USB Interface Cable, 8 Feet.

# **Activate Welch Allyn Device**

Using the Welch Allyn<sup>®</sup> Service Tool program for your Welch Allyn device, enter the PLFM WEIGHT SCALE LICENSE number exactly as shown on Authorization Code card.

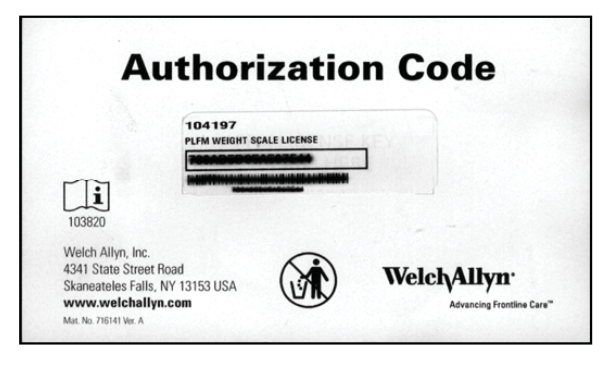

# **Connect Welch Allyn Device and Detecto Scale**

Once the license number is accepted by the device, connect the USB cable to the device and the scale.

- 1. Loosen screw and open USB connector door.
- 2. Plug-in USB cable provided by Detecto.
- 3. Close USB connector door and secure cable by tightening screw.
- 4. Plug-in USB cable into MedVue USB port.

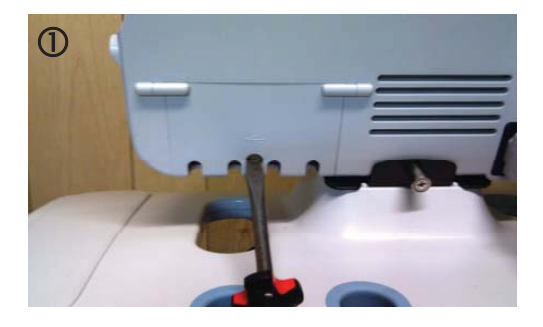

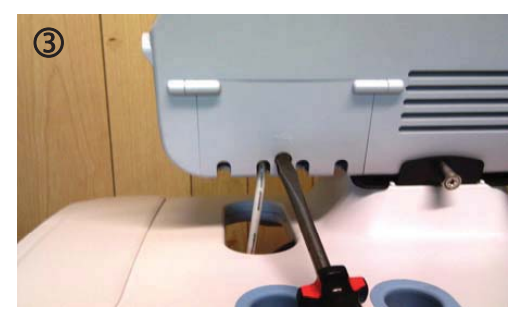

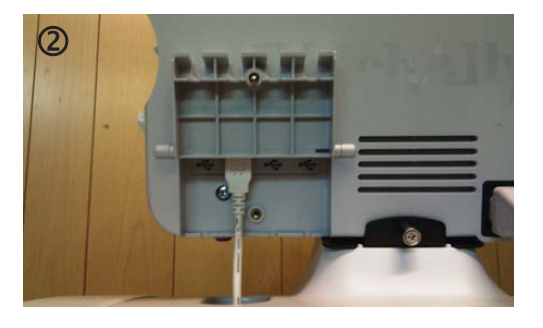

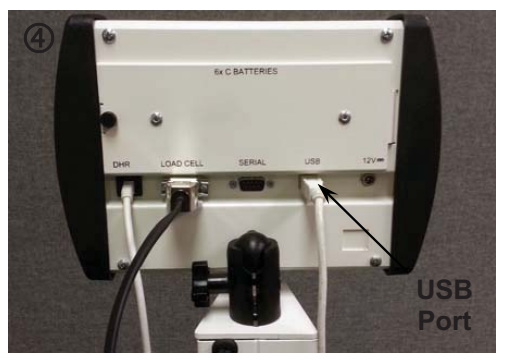

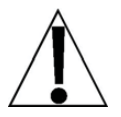

Verify that the Welch Allyn settings have been selected in the MedVue setup. Refer to the MedVue Model MV1 Medical Weight Analyzer Owner's Manual, 8555-M512-O1 and APPENDIX B (Connecting to a Welch Allyn CVSM Device) for additional information.

#### Operation

The Weight and Height (if applicable) will automatically be transmitted from the scale to the Welch Allyn device when the weight on the scale stabilizes and the Stable  $\blacktriangle$  annunciator turns on.